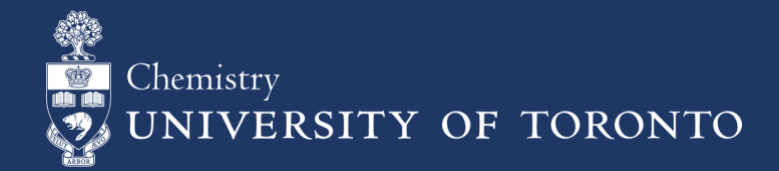

CHEM-SOP-05 Implementation Date: JUL-2019 Revision #: 01 Updated: FEB-2025

# Chemical Inventory Management Lash Miller Laboratories St. George Campus

### 1. Purpose

To provide step by step guidance on how to utilize the HECHMET Inventory Management System software, Vertére, to manage chemical inventories.

### 2. Scope

Applies to all students, staff and faculty within the Department of Chemistry who work directly with hazardous chemicals.

### 3. Prerequisites

WHMIS and Lab Safety training, as provided by the Office of Environmental Health and Safety.

### 4. Responsibilities

It is the responsibility of all Faculty, staff and students to follow the procedures described in the SOP. Lab users are required to ensure that all chemicals are barcoded and inputted into Vertére, stored in the designated location/sublocation, and are removed from the inventory once disposed of or depleted.

### 5. Chemical Inventory Barcode

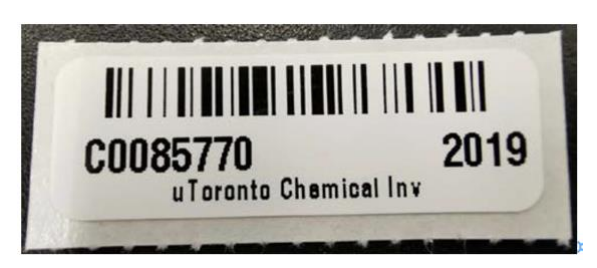

### 6. Access and Login Credentials

- 1. To access the chemical inventory management software, Vertére, go to the website: <u>https://hechmet.vimenterprise.com/uot</u>
- Enter your User ID and Password. If you are unsure of your login credentials, please contact the Manager of Chem-Labs Technical Support and Services at <u>chemistry.hechmet@utoronto.ca</u>.

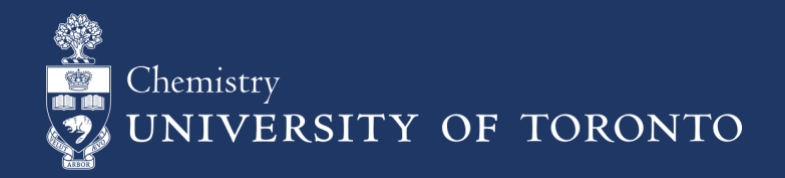

CHEM-SOP-05 Implementation Date: JUL-2019 Revision #: 01 Updated: FEB-2025

3. Select the Chemical Module.

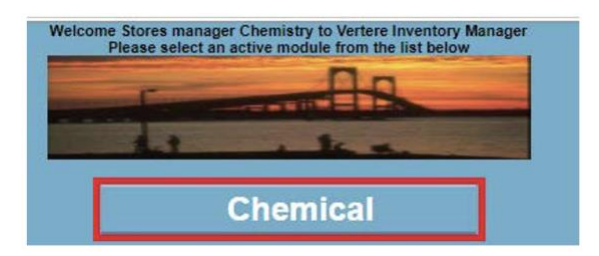

## 7. Adding Chemicals to Inventory

1. To add a chemical to an inventory, select the Add link.

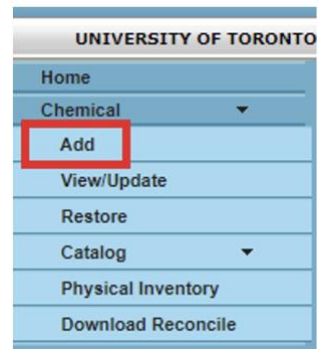

2. Enter the chemical's manufacturing <u>Stock Number</u> or <u>Product No.</u> in the corresponding field, and select Search. Vertére will subsequently search the vendor catalog database.

|                 | Search By :- | Synonym |
|-----------------|--------------|---------|
| Stock<br>Number |              | Search  |
| Product<br>No.  |              | Clear   |

- Select the corresponding chemical you would like to add to the inventory. Ensure the <u>Amount</u> (i.e. mass or volume) is correct. If your search results do not return the desired chemical you would like to add, please contact the Manager of Chem-Labs Technical Support and Services at <u>chemistry.hechmet@utoronto.ca</u>.
- 4. Select the storage <u>*Location*</u> of the chemical. The <u>*PI*</u> and <u>*Group*</u> fields will automatically populate once the storage <u>*Location*</u> has been selected.

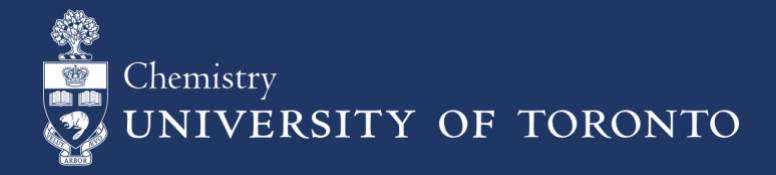

CHEM-SOP-05 Implementation Date: JUL-2019 Revision #: 01 Updated: FEB-2025

 Click on the <u>Barcode</u> field, and scan the corresponding barcode that will be added to the chemical bottle. Once the barcode has been scanned, the data will be automatically saved. If the barcode number is entered manually, select the <u>Save</u> button on the bottom of the screen.

| Item Add   | Notes Dynamic Fields |                            |                 |
|------------|----------------------|----------------------------|-----------------|
| Parent Tag |                      | A                          | mount Remaining |
| Barcode #  |                      |                            |                 |
| * Location |                      | Start typing Location name |                 |
| * PI       |                      | Start typing PI name       | 0 <u>i</u>      |
| * Group    |                      | Start typing Group name    | 0               |

## 8. Searching for Chemicals

1. To search for chemicals within your inventory, select the View/Update link.

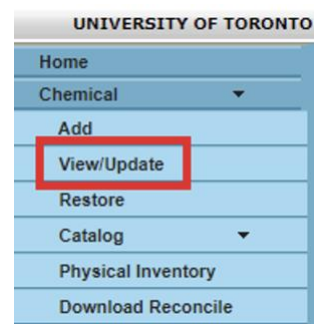

 Use the corresponding fields to search for all chemicals that belong to a <u>PI</u>, <u>Group</u> or <u>Location</u>, or for a specific chemical using the <u>Product Name</u> or <u>CAS#</u>. You may also search for a chemical using the <u>Barcode#</u>.

| Scan Tag         | PI 🕢     | Start typing PI name       | Product Name | Contains •           |               |
|------------------|----------|----------------------------|--------------|----------------------|---------------|
| Barcode # 🕢      | Group 🕢  | Start typing Group name    | Search By:   | Catalog      Synonym |               |
| Search Barcode # | Location | Start typing Location name | CAS #        |                      | Search        |
| Search Darcode # |          | Show Inactive              |              |                      | Clear Results |

3. If required, the search results may be exported to a Microsoft Excel format using the *Export* button.

|                |        |           |            | _      |     |      |
|----------------|--------|-----------|------------|--------|-----|------|
| Calculate Tare | Change | e Catalog | Print Tags | Export | : 🔊 |      |
|                | First  | Prev      | Go to      | Page   | 1   | Next |

## 9. Transferring Chemicals

1. Search for the desired chemical to be transferred using the steps described in Section 8 of this SOP.

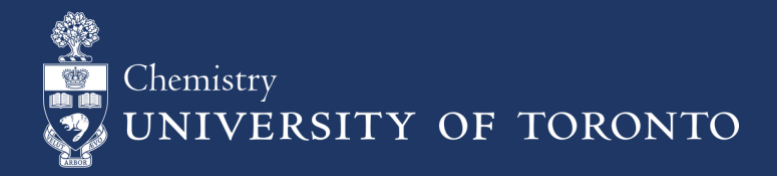

CHEM-SOP-05

Implementation Date: JUL-2019

Revision #: 01 Updated: FEB-2025

2. Checkmark the box of the chemical you would like to transfer.

| Scan Tag                              | PIO                                                         | Start typing PL name                        | T                                         | Product Name                                     | e Contains                                        | •                                    |                                                                  |                           |
|---------------------------------------|-------------------------------------------------------------|---------------------------------------------|-------------------------------------------|--------------------------------------------------|---------------------------------------------------|--------------------------------------|------------------------------------------------------------------|---------------------------|
| Barcode # 📀                           | Group 🕢                                                     | Start typing Group name                     | •                                         | Search Pu                                        | Catala                                            | a O Sunanum                          |                                                                  |                           |
| Search Barcode #                      | Location                                                    | Start typing Location name<br>Show Inactive | v .                                       | CAS                                              | #                                                 |                                      | Search<br>Clear Result                                           | s                         |
|                                       | Location Type                                               | ▼ 🖉 Includ                                  | le sublocations                           |                                                  |                                                   |                                      |                                                                  |                           |
| Multi Edit                            | Location Type<br>Transfer                                   | Incluc     Dispose                          | le sublocations                           | Change Tag                                       |                                                   | Calcul                               | ate Tare Change Cat                                              | alog                      |
| Multi Edit<br>Select all on page Resu | Transfer                                                    | Inclus     Dispose                          | e sublocations                            | Change Tag                                       |                                                   | Calcul                               | ate Tare Change Cat<br>First Pre                                 | alog                      |
| Multi Edit Select all on page Resu    | Location Type<br>Transfer<br>Its 1 - 1 of 1<br>Product Name | Incluc     Dispose                          | te sublocations<br>Total Pag<br>Barcode # | Change Tag<br>es 1<br>Location                   | Vendor Produ                                      | Calcul.                              | ate Tare Change Cab<br>First Pre<br>Amount Remaining             | alog<br>v<br>U-O-I        |
| Multi Edit<br>Select all on page Resu | Transfer<br>Transfer<br>Itts 1 - 1 of 1<br>Product Name     | Incluc     Dispose                          | Total Pag<br>Barcode #<br>C0007957        | Change Tag<br>es 1<br>Location<br>LM20 - Shelf D | Vendor Produ<br>No.<br>ACP<br>Chemi S2830<br>cals | Calcul<br>Stock Number<br>S2830-500G | ate Tare Change Cat<br>First Pre<br>Amount Remaining<br>500.00 g | elog<br>v<br>U-O-I<br>ram |

#### 3. Select the *Transfer* button.

| Scan Tag                            | PLO                                                                               | Start funing DL name |                         | Product Name                   | Contains       | *                       |                                                           |       |
|-------------------------------------|-----------------------------------------------------------------------------------|----------------------|-------------------------|--------------------------------|----------------|-------------------------|-----------------------------------------------------------|-------|
| Barcode # 🕢                         | Group () Start typing Location<br>Location Start typing Location<br>Show Inactive |                      |                         |                                | Catalog        | g i Synonym             | Search<br>Clear Results                                   |       |
|                                     | Location Type                                                                     | . (*) 1100           | ue subiocations         |                                |                |                         |                                                           |       |
| Multi Edit                          | Transfer                                                                          | Dispose              |                         | Change Tag                     |                | Calcula                 | ate Tare Change Catalog                                   |       |
| Multi Edit<br>Select all on page Re | Transfer<br>ults 1 - 1 of 1                                                       | Dispose              | Total Page              | Change Tag                     |                | Calcula                 | ate Tare Change Catalog                                   |       |
| Multi Edit<br>Select all on page Re | Transfer<br>wills 1 - 1 of 1<br>Product Name                                      | Dispose              | Total Page<br>Barcode # | Change Tag<br>es 1<br>Location | Vendor Product | Calcula<br>Stock Number | ate Tare Change Catalog<br>First Prev<br>Amount Remaining | U-0-U |

4. Select the new desired *Location* for the corresponding chemical, and click on *Complete Transfer*.

| Transferring Items |                           |           |          |         |                   |       |
|--------------------|---------------------------|-----------|----------|---------|-------------------|-------|
| Product N          | ame                       | Barcode # | Loca     | tion    |                   | Ы     |
| SODIUM CHLORIDE    |                           | C0007957  | LM20 - 9 | Shelf D | Chemistry,St      | tores |
| Transfer Inventory |                           |           |          |         |                   |       |
| Transfer Date      | 04-Oct-19                 |           |          |         |                   | * Ad  |
| * Location         | Start typing Location nam | e         | •        |         |                   | Alte  |
| * PI               | Start typing PI name      |           | •        |         | 0                 | * Gr  |
|                    |                           |           |          |         | Complete Transfer |       |

## **10. Removing Chemicals**

- 1. To dispose of a chemical, you may email a picture of the HECHMET barcode to <u>chemistry.hechmet@utoronto.ca</u> or you may remove the chemical manually.
- 2. To remove a chemical manually, search for the desired chemical as per Section 8 of this SOP.

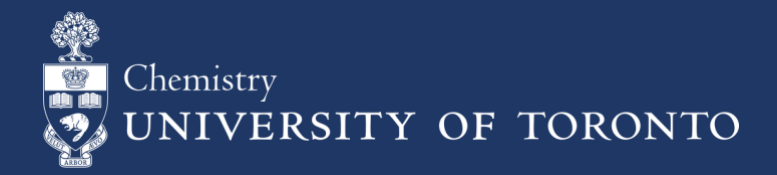

CHEM-SOP-05

Implementation Date: JUL-2019

Revision #: 01 Updated: FEB-2025

3. Checkmark the box of the chemical you would like to dispose of.

| Scan Tag               | PLO                           | Start typing PL name |                 | Product Name   | Contai                   | ns 🔻                 |          |                  |        |
|------------------------|-------------------------------|----------------------|-----------------|----------------|--------------------------|----------------------|----------|------------------|--------|
| Barcode # 📀            | Group Start typing Group name |                      | Search By:      |                | Cat                      | Catalog      Synonym |          | Search           |        |
| Search Barcode #       | Location Type                 | Show Inactive        | le sublocations | Change Tag     | ·                        |                      | Calculat | Clear Res        | ults   |
| Select all on page Res | ults 1 - 1 of 1               |                      | Total Pag       | es 1           |                          |                      |          | First F          | Prev   |
|                        |                               |                      | 1 -             | d anation      | Vendor Pro               | duct Stock           | Number   | Amount Remaining | U-O-A  |
|                        | Product Name                  |                      | Barcode #       | Location       | Venuor N                 | 10.                  | TTOTIO   |                  |        |
| C SODIUM CHLORIDE      | Product Name                  |                      | Barcode #       | LM20 - Shelf D | ACP<br>Chemi S28<br>cals | 830 S2830-50         | 0G       | 500.0            | 0 gram |

#### 4. Select the Dispose button.

| Scan Tag           | PLO                   | Start typing PI name                                                   | v                         | Product Name       | Contains                   | •            |                     |        |
|--------------------|-----------------------|------------------------------------------------------------------------|---------------------------|--------------------|----------------------------|--------------|---------------------|--------|
| Barcode # 🕢        | # Group O<br>Location | Start typing Group name<br>Start typing Location name<br>Show Inactive | v     v     v     v     v | Search By<br>CAS # | Catalog     Synonym        |              | Search<br>Clear Res | ults   |
| Multi Edit         | Transfer              | Dispose                                                                |                           | Change Tag         |                            | Calcul       | ate Tare Change C   | atalog |
| Select all on page | Results 1 - 1 of 1    |                                                                        | Total Pag                 | es 1               |                            |              | First P             | rev    |
|                    | Product Name          |                                                                        | Barcode #                 | Location           | Vendor Product             | Stock Number | Amount Remaining    | U-O-M  |
|                    |                       |                                                                        | C0007957                  | LM20 - Shelf D     | ACP<br>Chemi S2830<br>cals | S2830-500G   | 500.00              | ) gram |
| Salact all on page | Described dista       |                                                                        | Tatal Day                 |                    |                            |              | Eiret 0             |        |

5. Select the *Disposal Date*, *Principal Investigator (PI)* of the research group, and *Disposal Method*. All other fields may be left blank. Click on <u>Ok</u>.

| Dispose Inventory |                              |           |
|-------------------|------------------------------|-----------|
| Disposal Date     | 02-Oct-19                    |           |
| * PI              | Start typing PI name         | 1         |
| Disposal Method   | T Empty                      | Container |
| Approved On       |                              |           |
| Amount to Dispose | 500.00 gram Amount Remaining | 0.00      |
|                   | Ok Cancel                    |           |

## **11. Accessing Safety Data Sheets**

1. To access a chemical's Safety Data Sheet, search for the desired chemical as per Section 8 of this SOP.

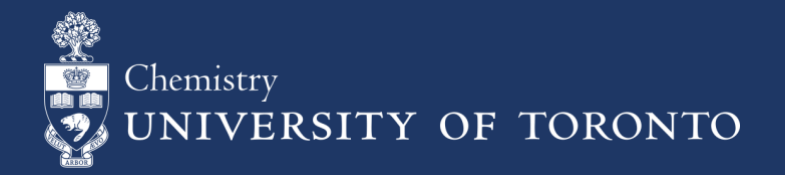

CHEM-SOP-05 Implementation Date: JUL-2019 Revision #: 01 Updated: FEB-2025

2. On the right side of the search result, click on the CW (Chemwatch) link.

| Product Nam<br>Search B<br>CAS | e Contains<br>y:  Catalo   | ▼ ○ Synonym    | Search<br>Clear Resu | lts           |             |                           |                            |           |                        |
|--------------------------------|----------------------------|----------------|----------------------|---------------|-------------|---------------------------|----------------------------|-----------|------------------------|
| Change Tag                     |                            | Calcula        | te Tare Change Ca    | talog Print 1 | Tags Export | <b>3</b>                  |                            |           |                        |
|                                |                            |                | First Pr             | ev            | Go to Page  | 1                         | Next                       |           | Last                   |
| Location                       | Vendor Produ               | t Stock Number | Amount Remaining     | U-O-M         | CAS#        | PI                        | Group                      | PO Number | Account Storage        |
| 0 - Shelf D                    | ACP<br>Chemi S2830<br>cals | S2830-500G     | 500.00               | gram          | 7647-14-5   | Chemistry, Stores manager | Teaching Lab,<br>Chemistry |           | Genera<br>I<br>Storage |

3. The corresponding Safety Data Sheet will open on a new window.